# eduroam 접속 매뉴얼 (안드로이드)

해당 매뉴얼은 안드로이드 버전 10(갤럭시노트10)을 기준으로 제작되었습니다. 기기와 버전별로 UI가 <u>다를 수 있으니 참고하여 주시기 바랍니다.</u>

전남대학교 정보전산원

## 1. 수동 설정하는 방법

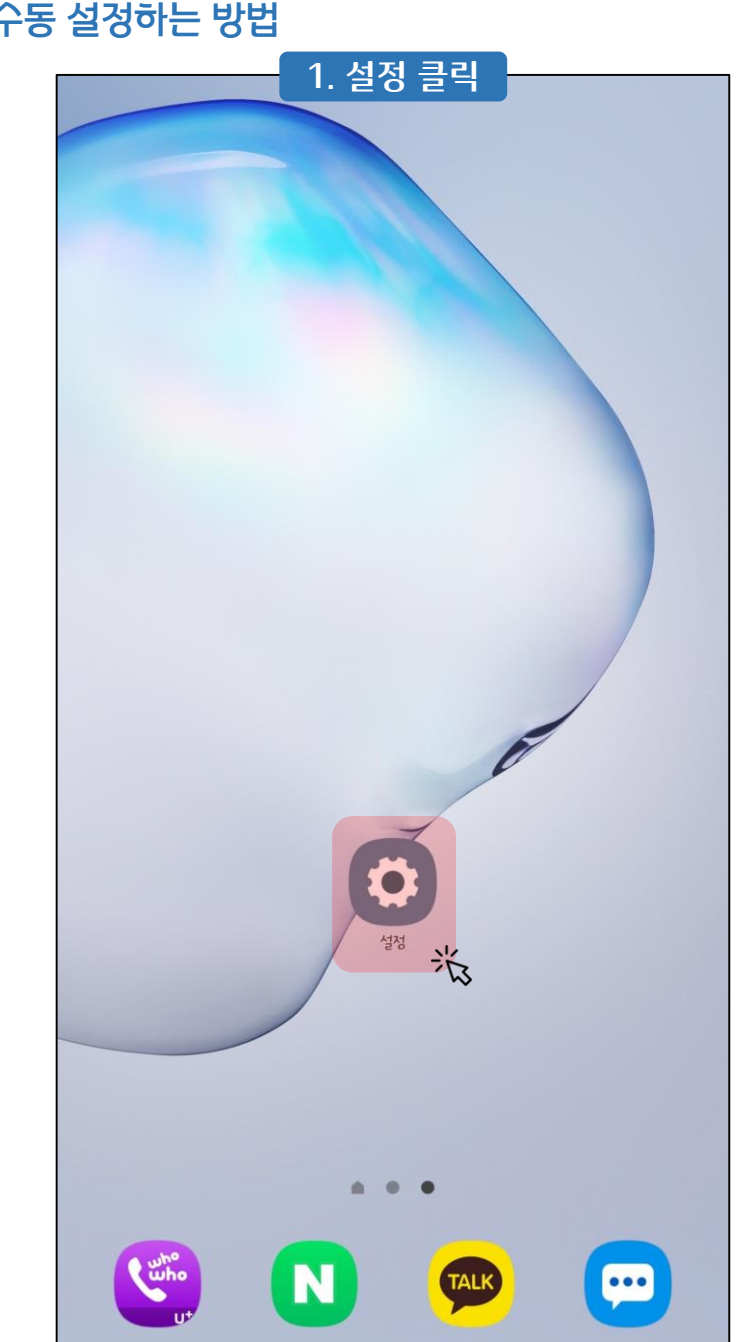

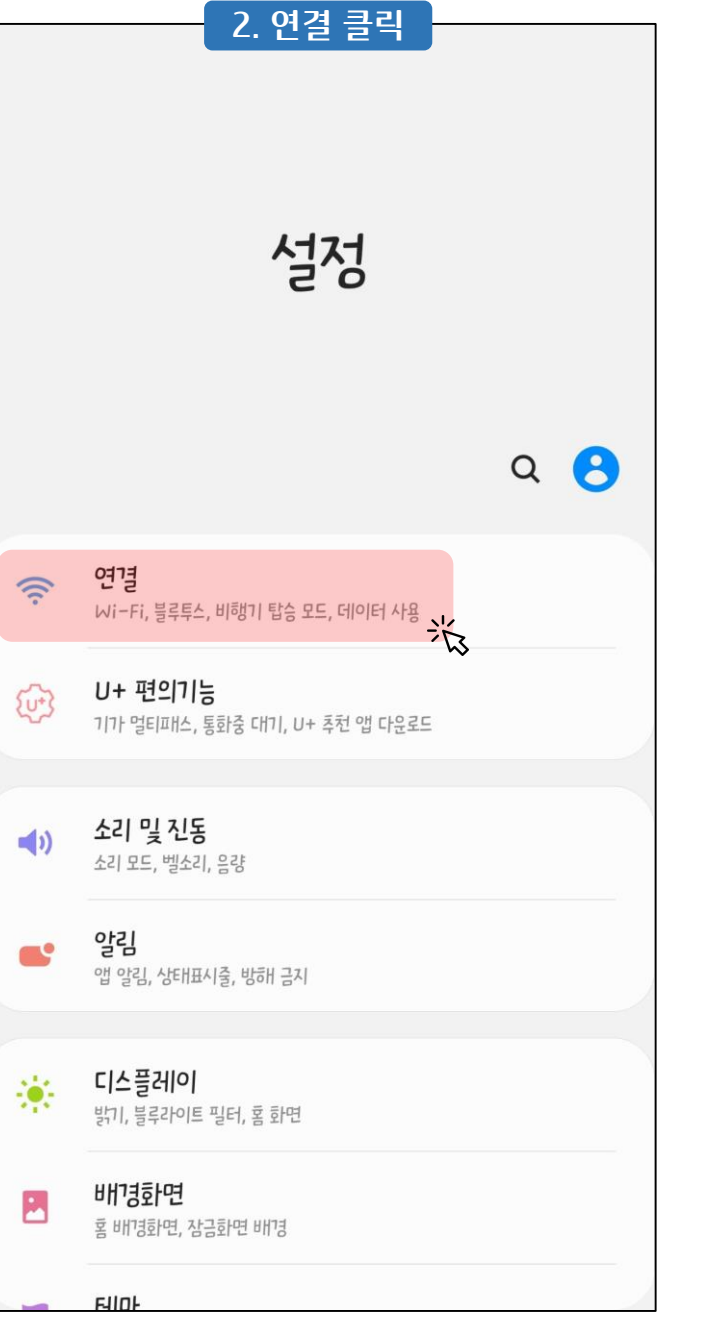

| Q          |
|------------|
|            |
|            |
| $\bigcirc$ |
| $\bigcirc$ |
|            |
|            |
|            |
|            |
|            |
|            |
|            |
|            |

■ 1. 수동 설정하는 방법

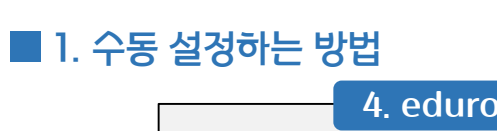

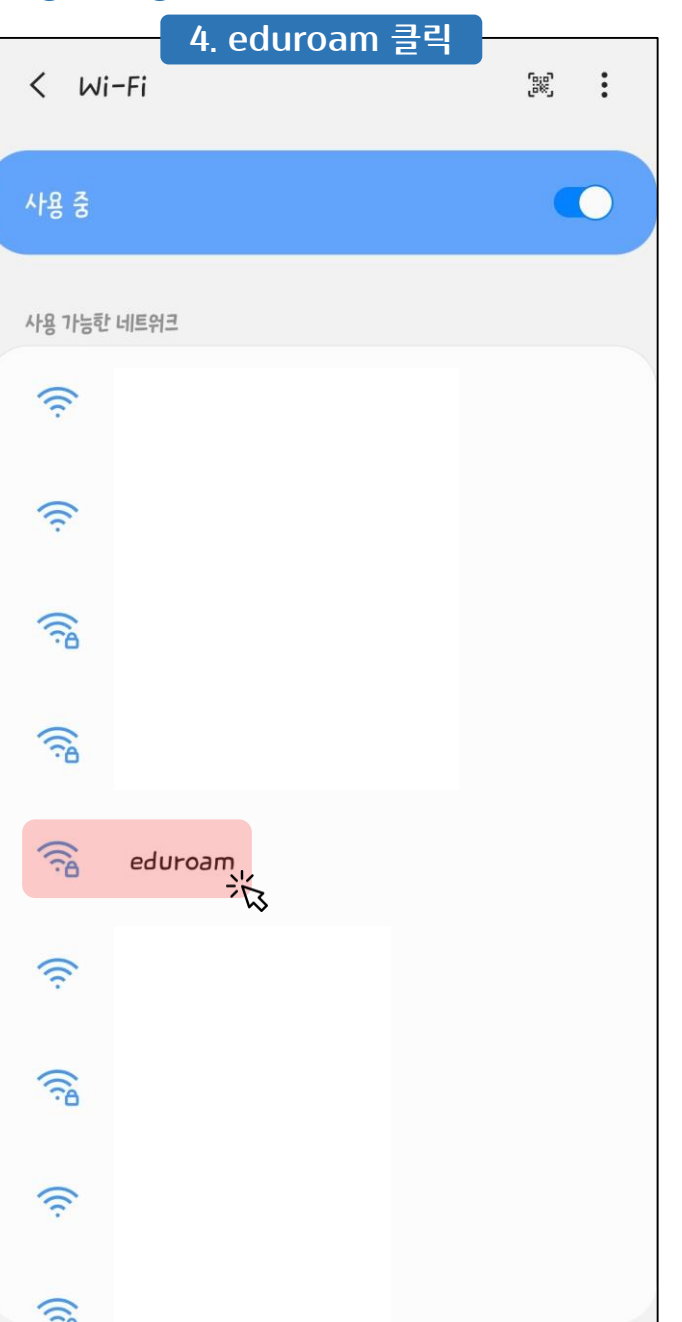

| 5. ID: [전남대 포털 ID]@jnu.ac.kr<br>비밀번호: 포털 비밀번호 입력 후 CA 인증서 클릭 |
|--------------------------------------------------------------|
| FAD WAI                                                      |
| PEAP V                                                       |
| <sup>10</sup><br><b>[전남대 포털 ID]@inu.ac.kr</b> 입력             |
|                                                              |
| 비일번호                                                         |
| 비밀번호를 입력하세요 포털 비밀번호 입력 🔌                                     |
|                                                              |
| 인증서 선택 ···································                   |
| CA 인증서를 선택해 주세요.                                             |
| MAC 주소 유형<br>랜덤 MAC                                          |
| 자동으로 다시 연결                                                   |
| 고급                                                           |
| 0414                                                         |
| 13                                                           |
|                                                              |
|                                                              |

|   |                        |                      | -      | 6.    | <u> </u> 증 인 | <u> </u>  | 선택    |   |   |          |
|---|------------------------|----------------------|--------|-------|--------------|-----------|-------|---|---|----------|
|   | <                      | edur                 | oam    |       |              |           |       |   |   |          |
|   | EAP 빌                  | 벙                    |        |       |              |           |       |   |   |          |
|   | PEAF                   | •                    |        |       |              |           |       |   |   |          |
| 6 | 인증/                    | 너 선택                 |        |       |              |           |       | ~ |   |          |
|   | 시스티                    | 넴 인증/                | 서 사용   |       |              |           |       |   |   |          |
|   | edu                    | roam_                | _WPA   | _EAP_ | PEAP         | _MSC      | HAPV2 |   | > |          |
|   | 인증                     | 안 함<br>              | ~      |       |              |           |       |   |   | <u> </u> |
|   |                        |                      | $\sim$ |       |              |           |       |   |   |          |
|   | CA <sup>C</sup><br>인증서 | 인증서<br><sup>선택</sup> |        |       |              |           |       |   |   |          |
|   | CA 인                   | 증서를 /                | 넌택해    | 주세요.  |              |           |       |   |   |          |
|   | MAC<br>랜덤 M            | 는 주소                 | 유형     |       |              |           |       |   |   |          |
|   | ::)                    |                      | ÷      |       | GIF          |           | Ō     | 6 | 3 | •••      |
|   | 1                      | 2                    | 3      | 4     | 5            | 6         | 7     | 8 | 9 | 0        |
|   | !                      | 0                    | #      | ~     | %            | ^         | 8     | * | ( | )        |
| - | 1/2                    | -                    |        |       | '            | :         | ; ,   | ? | , | ×        |
| , | ABC                    |                      | )      |       | E            | nglish (l | IS)   |   |   | 완료       |

## ■ 1. 수동 설정하는 방법

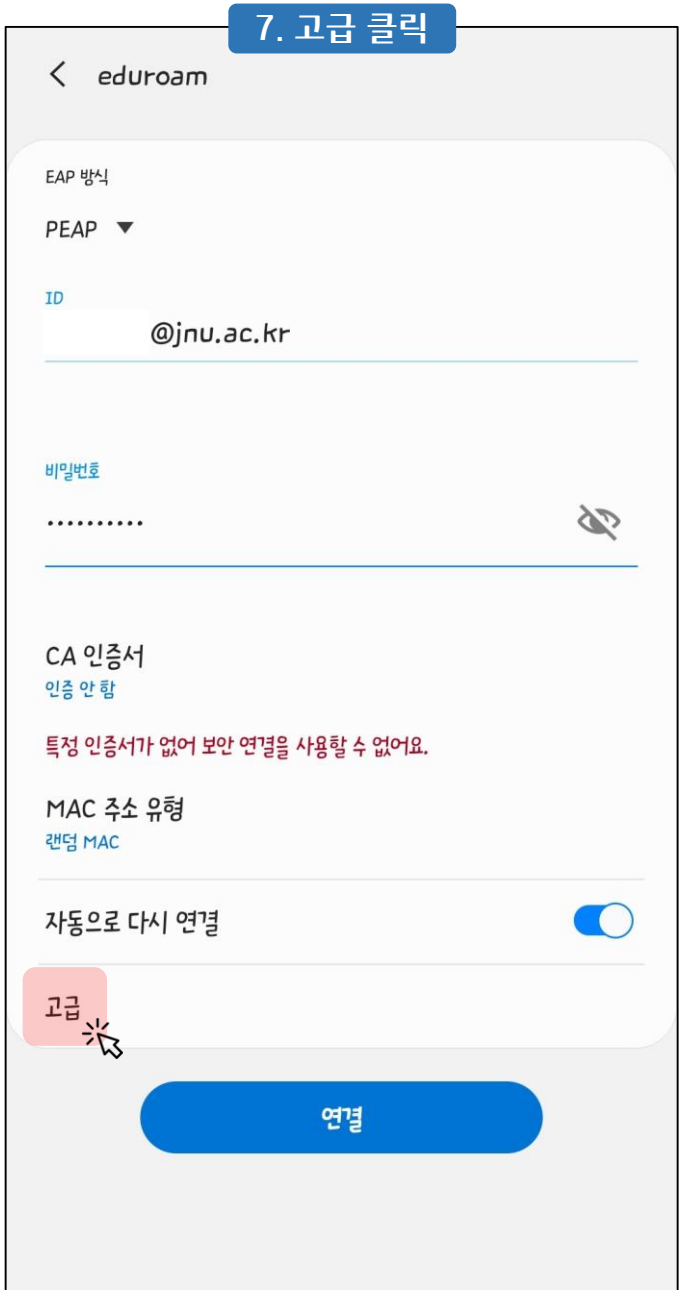

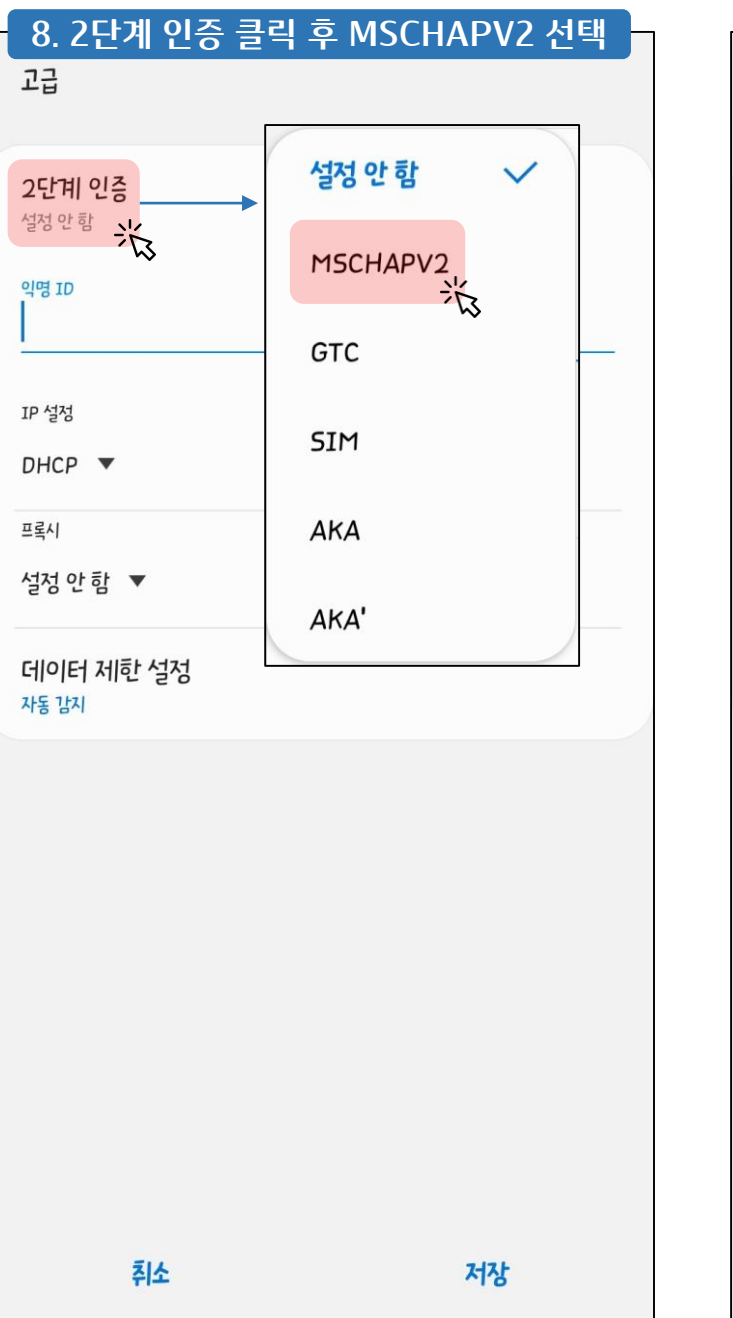

|                    | 가 시경 코딕 |  |
|--------------------|---------|--|
| 고급                 |         |  |
| 2단계 인증             |         |  |
| MSCHAPV2           |         |  |
| 익명 ID              |         |  |
| IP 설정              |         |  |
| DHCP 🔻             |         |  |
| 프록시                |         |  |
| 설정안함 ▼             |         |  |
| 데이터 제한 설정<br>자동 감지 |         |  |
|                    |         |  |
|                    |         |  |
|                    |         |  |
|                    |         |  |
|                    |         |  |
|                    |         |  |
|                    |         |  |
|                    |         |  |

## ■ 1. 수동 설정하는 방법

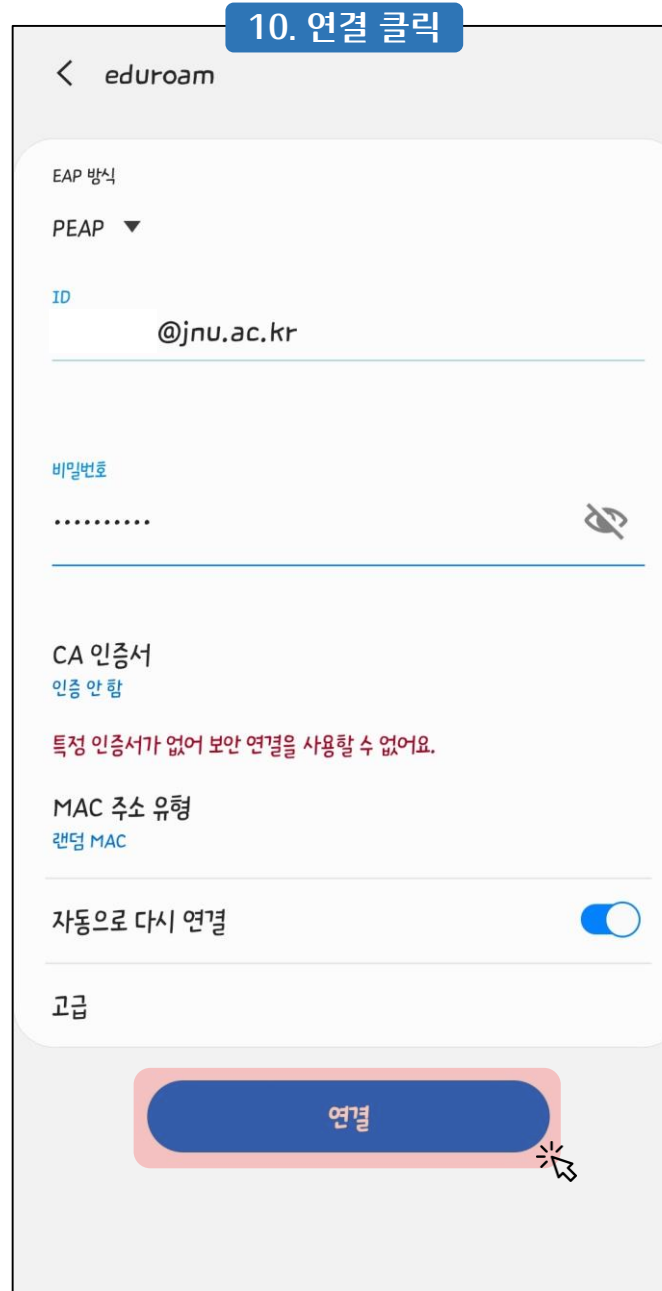

| 11. edu          | roam에                 | 연결된 | 것을 확 | 확인할 = | 수 있습           | 니다. |
|------------------|-----------------------|-----|------|-------|----------------|-----|
| < Wi-F           | i                     |     |      |       | (يون<br>(مانع) | :   |
| 사용 중             |                       |     |      |       | (, (           | 0   |
| 현재 네트워크          |                       |     |      |       |                |     |
|                  | <b>eduroam</b><br>연결됨 |     |      |       |                | \$  |
| 사용 가능한 네트        | 워크                    |     |      |       |                |     |
| ((t·             |                       |     |      |       |                |     |
| (((-             |                       |     |      |       |                |     |
| ((10             |                       |     |      |       |                |     |
|                  |                       |     |      |       |                |     |
| ((î <sup>0</sup> |                       |     |      |       |                |     |
|                  |                       |     |      |       |                |     |
|                  |                       |     |      |       |                |     |
|                  |                       |     |      |       |                |     |

## 2. 자동 설정하는 방법

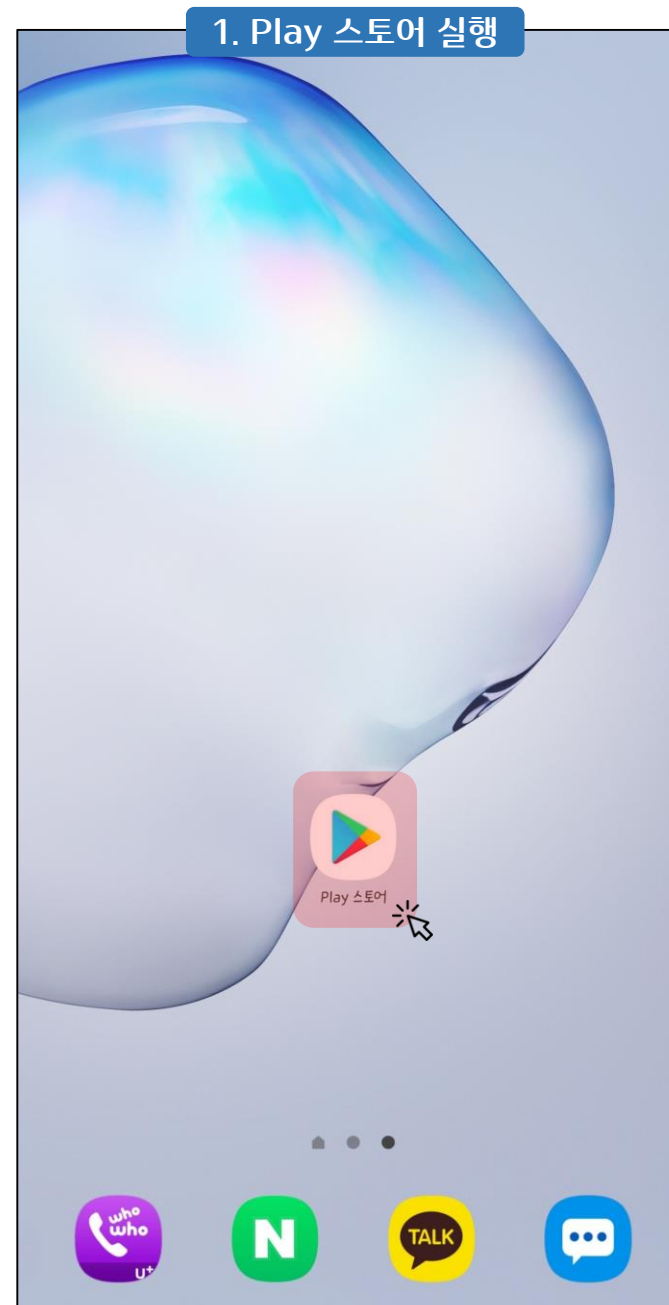

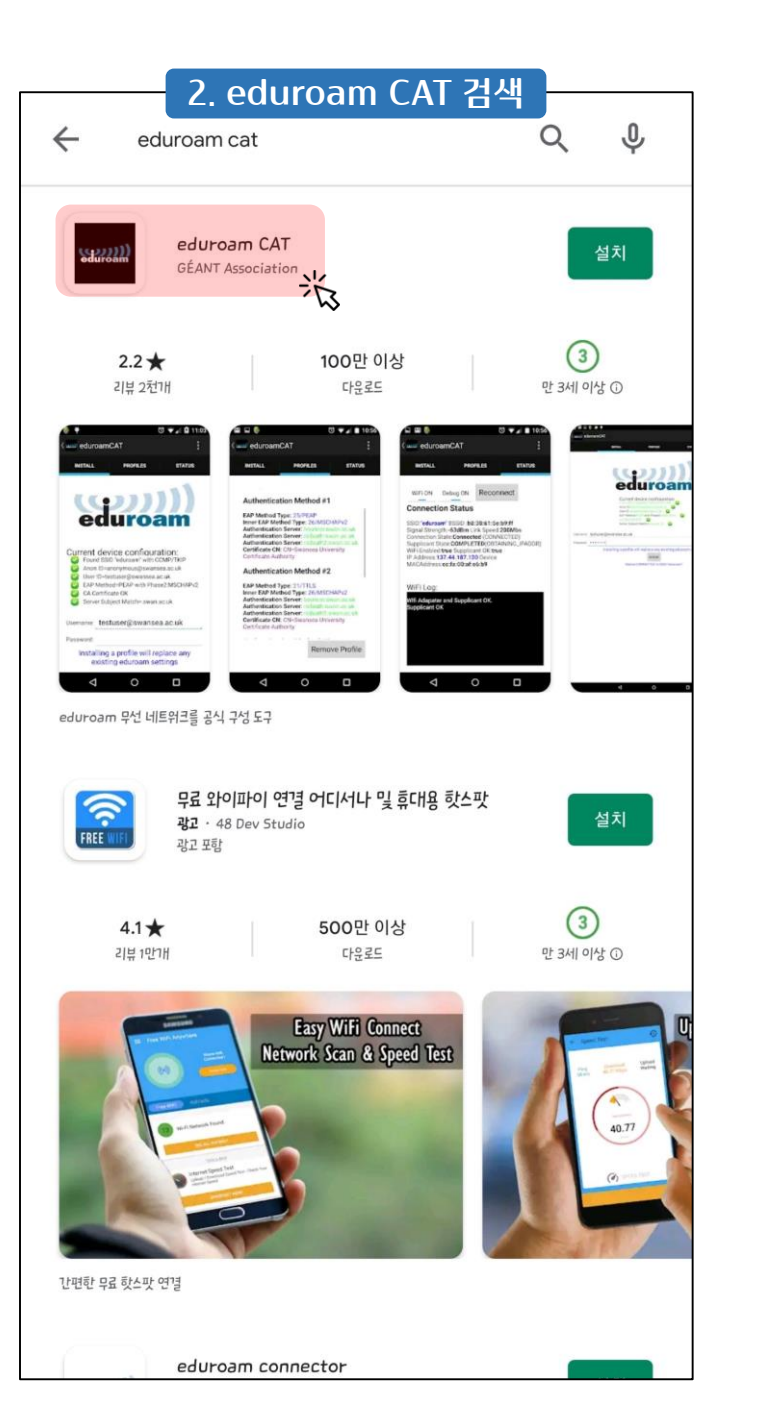

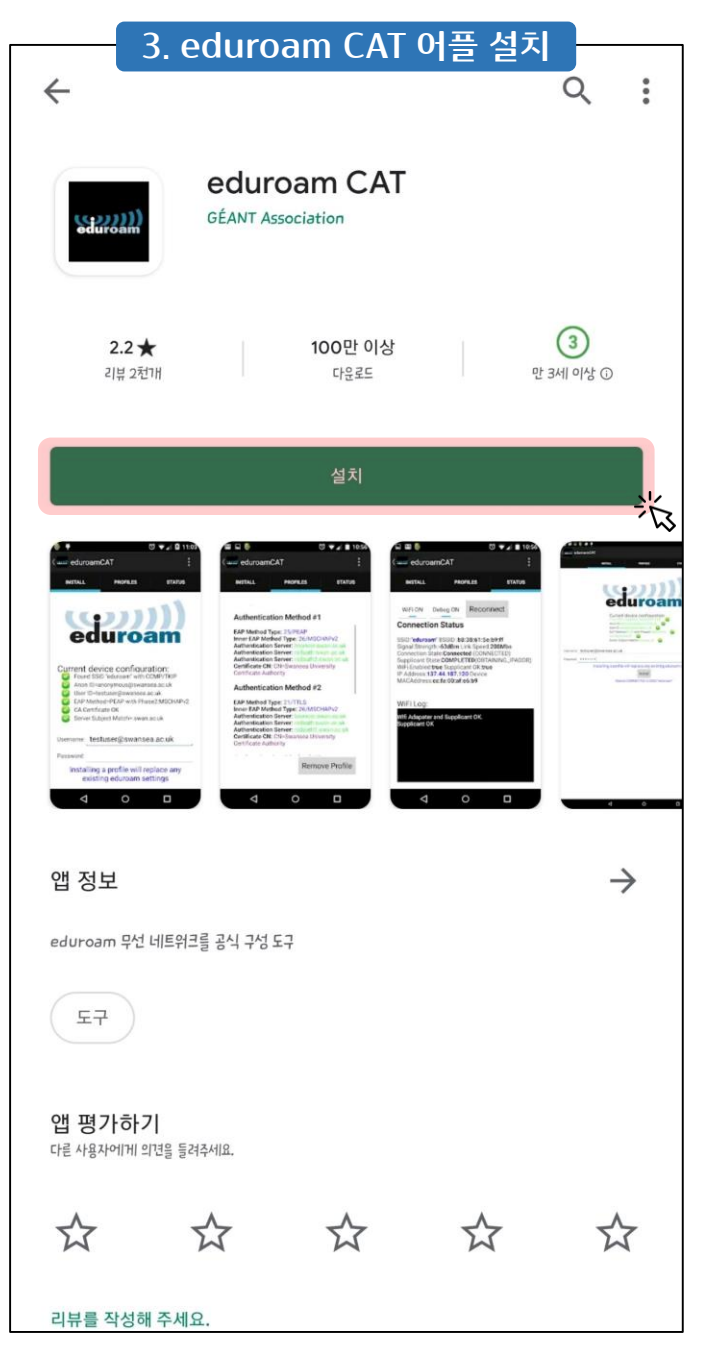

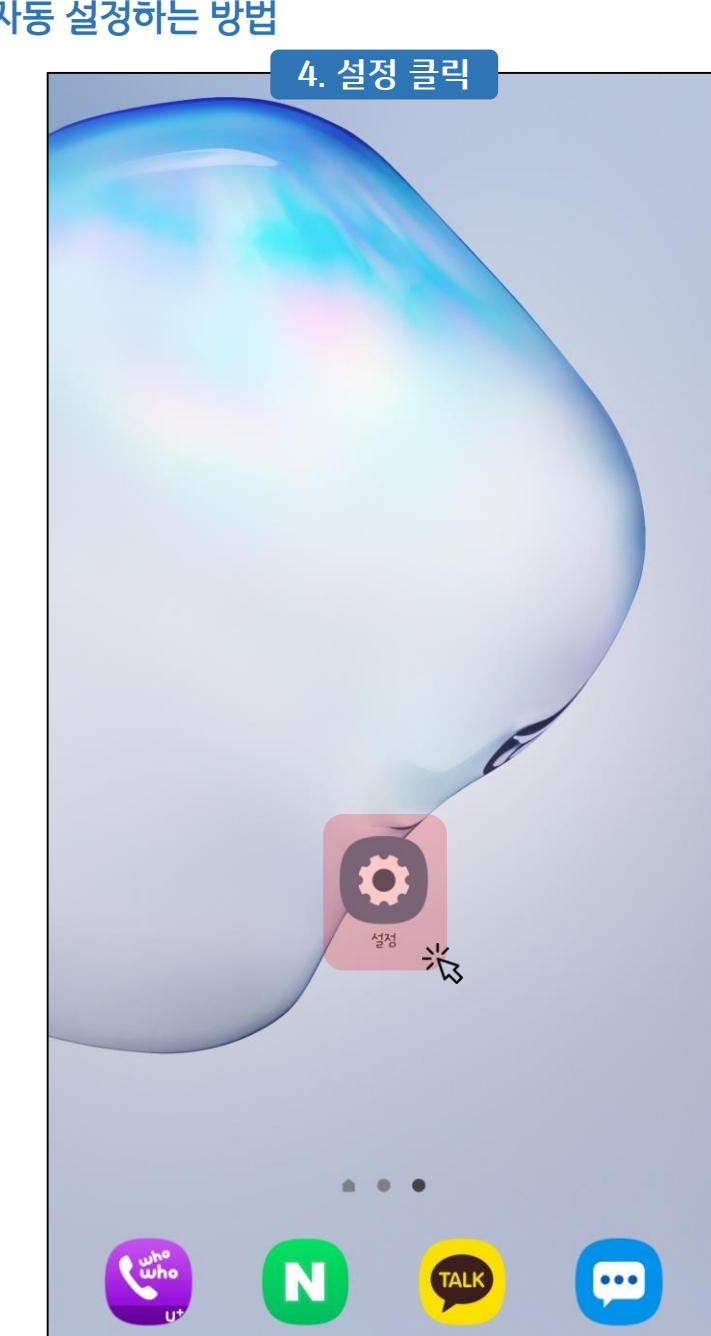

|             | 설정                                                   |   |   |
|-------------|------------------------------------------------------|---|---|
|             |                                                      | Q | 8 |
| ((t-        | 연결<br>Wi-Fi, 블루투스, 비행기 탑승 모드, 데이터 사용                 |   |   |
| ÷           | ₩<br><b>U+ 편의기능</b><br>기가 멀티패스, 통화중 대기, U+ 추천 앱 다운로드 |   |   |
| <b>(</b> 1) | <b>소리 및 진동</b><br>소리 모드, 벨소리, 음량                     |   |   |
| •           | <b>알림</b><br>앱 알림, 상태표시줄, 방해 금지                      |   |   |
|             | <b>디스플레이</b><br>밝기, 블루라이트 필터, 홈 화면                   |   |   |
|             | <b>비 ਸਿਤੇ ਡਾਇ</b><br>ਭ                               |   |   |
|             | cilal.                                               |   |   |

| 0. 111 2 1                                                    |             |
|---------------------------------------------------------------|-------------|
| < 연결                                                          | Q           |
| Wi-Fi<br><sup>化명 중</sup> ·沃                                   |             |
| 블 <b>루투스</b><br>디바이스 1개가 연결되어 있어요.                            |             |
| NFC <b>및 결제 </b><br>모바일 결제, 데이터 공유, NFC 태그 읽기 및 쓰기 기능을 사용합니다. | $ \bigcirc$ |
| 비행기 탑승 모드<br><sup>전화,</sup> 메시지, 모바일 데이터를 끕니다.                |             |
| 모바일 네트워크                                                      |             |
| 데이터 사용                                                        |             |
| 모바일 핫스팟 및 테더깅                                                 |             |
| 해외 로밍                                                         |             |
| 기타 연결 설정                                                      |             |
| 다른 기능을 찾고 있나요?                                                |             |
| 삼성 클라우드                                                       |             |

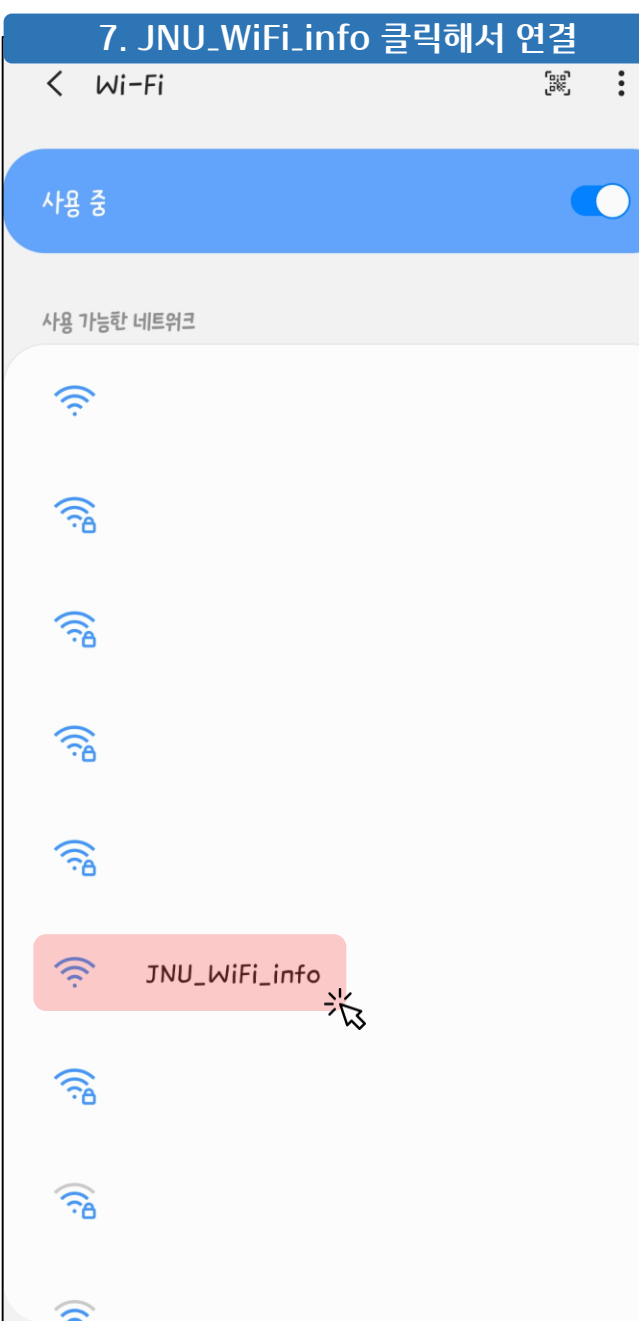

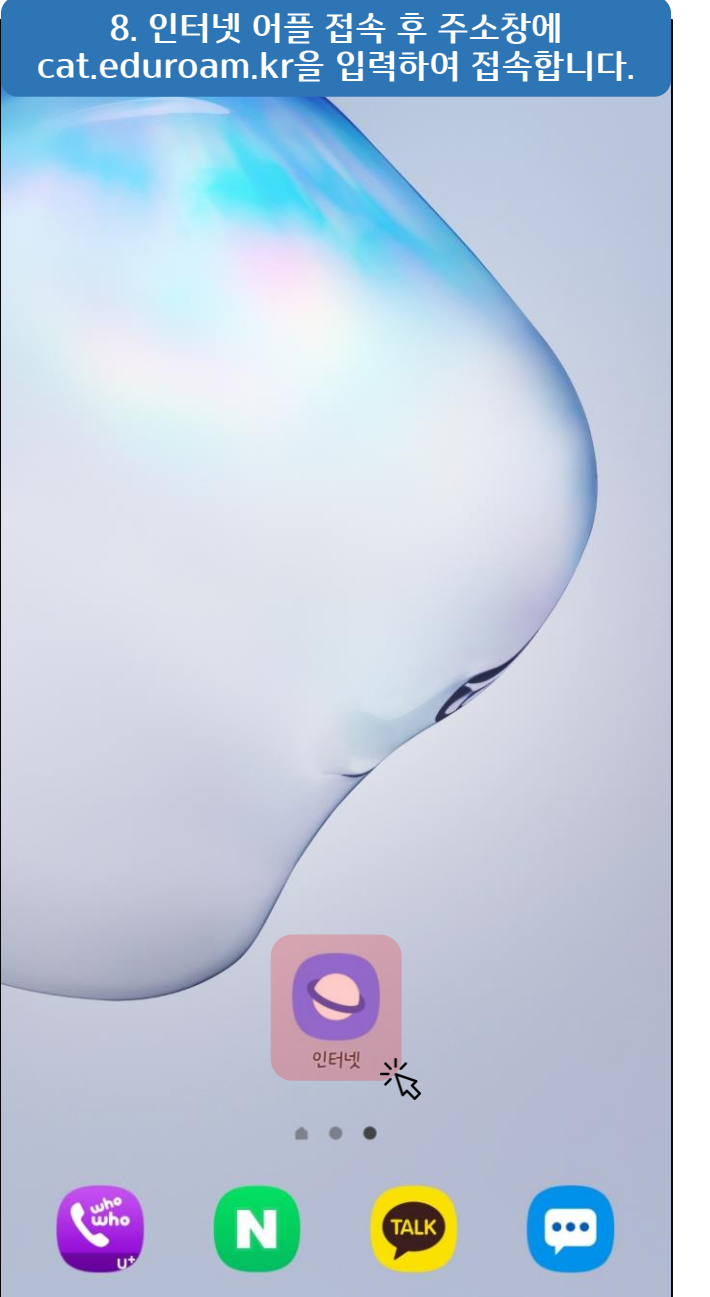

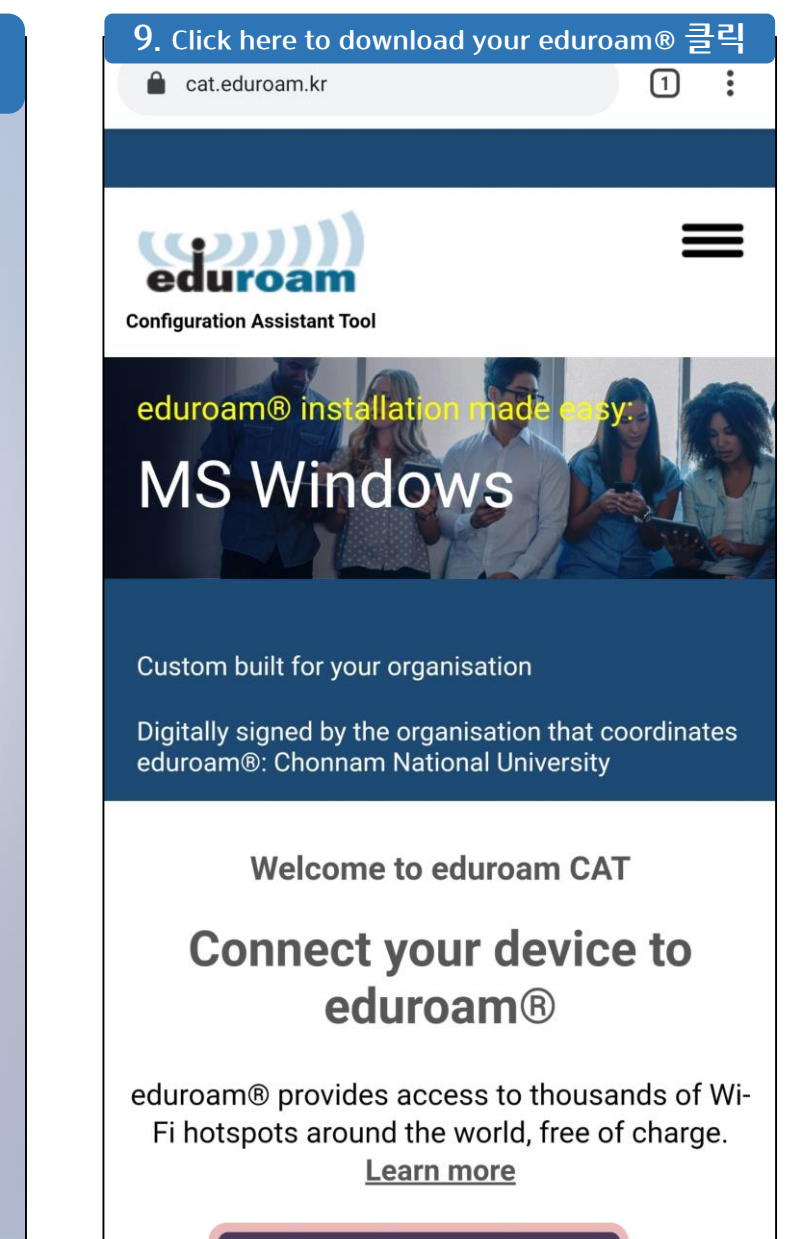

Click here to download your eduroam®

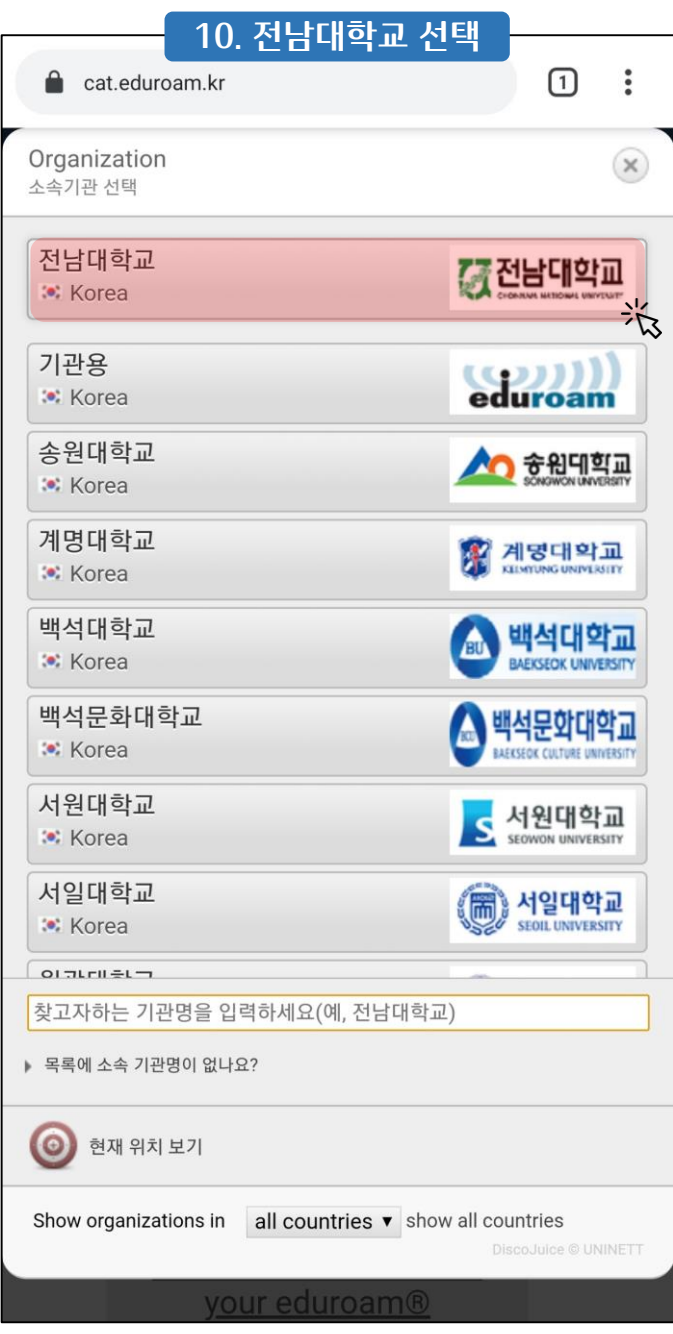

| <b>11. 단말기 소프트웨어 버전 클릭</b><br>(나타난 버전이 알맞지 않을 때에는 하단의<br>Choose another installer to download를<br>클릭해 알맞은 버전을 선택해줍니다.)                                                                                                    | 12. Continue 클릭                                                                                                    |
|----------------------------------------------------------------------------------------------------|----------------------------------------------------------------------------------------------------|
| Configuration Assistant Tool                                                                                                    | Configuration Assistant Tool                                                                                                    |
| 전남대학교 <u>select another</u>                                                                                                    | 전남대학교 <sup>sele</sup>                                                                                                    |
| If you encounter problems, then you can<br>obtain direct assistance from your<br>organisation at:<br>WWW: <u>https://www.eduroam.kr</u><br>email: <u>help@jnu.ac.kr</u><br>tel: +82-62-530-3697                                                                                                    | If you encounter problems, then you can<br>obtain direct assistance from your<br>organisation at:<br>WWW: <u>https://www.eduroam.kr</u><br>email: <u>help@jnu.ac.kr</u><br>tel: +82-62-530-3697                                                                                                    |
| Contract the total in the total of the total in the total in the total | Android 10.0 Q<br>Android 10.0 Q<br>Android 10.0 Q<br>Analytic for a set of the set of the set |
| (우)61186 광주광역시 북구 용봉로 77 (용봉동) 전남대학교 정보전산원<br>© 전국대학 eduroam CAT 운영센터                                                                                                    |                                                                                                    |

1

select another

🏹 전남대학교

i

:

 $\equiv$ 

**13. 다운로드한 config 파일 열기** (파일이 자동으로 다운로드가 안 된다면 페이지 중간 부분의 link를 클릭해서 다운로드한 후 config 파일을 열기 합니다.)

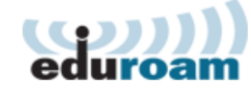

**Configuration Assistant Tool** 

#### 전남대학교

.

select another

🏹 전남대학교

If you encounter problems, then you can obtain direct assistance from your organisation at: WWW: https://www.eduroam.kr

email: <u>help@jnu.ac.kr</u>

tel: +82-62-530-3697

#### Welcome aboard the eduroam® user community!

Your download will start shortly. In case of problems with the automatic download please use this direct link.

Dear user from 전남대학교,

we would like to warmly welcome you among the several million users of eduroam®! From now on, you will be able to use internet access resources on thousands of universities, research centres and other places all over the globe. All of this completely free of charge!

Now that you have downloaded and installed a client configurator, all you need to do is find an eduroam® hotspot in your vicinity and enter your user credentials (this is our fancy name for 'username and password' or 'personal certificate') - and be online!

✓ 파일(eduroam-android\_q-ChonnamUniversity.eap-config (1))이 다운로드되었습니다. 열기

#### 14. Install 클릭

( www. Install Configuration File

#### **Configuration File Summary**

Provider Name:전남대학교 Description:Professors,Students

#### Authentication Method #1

EAP Method Type: 25/PEAP Inner EAP Method Type: 26/MSCHAPv2 Authentication Server: jnurad1.jnu.ac.kr Authentication Server: radius-1.jnu.ac.kr Authentication Server: radius-2.jnu.ac.kr CA Certificate CN: CN=JNU ROOT CA

#### Support Information

Email Address:help@jnu.ac.kr Phone Number:+82-62-530-3697 Terms of Use:[소유권] 이 프로그램은 전남대학교에서 "eduroam" WiFi 핫 스팟에 연결할 목적으로만 사용하시기 바랍니다. 그외의 불법적인 사용에 대한 책 임은 사용자에게 있습니다. (사용법] 1. 동의 후에 절차를 따라 요구사항에 맞게 입력을 완료하면, 추가 입력 없이 자동으로 "eduroam"에 연결됩니다. 2. 혹시, 자동연결이 안되거나 사용자의 패스워드가 변경된 경우 "eduroam" WiFi 핫스 팟(무선AP)를 선택하시고, 3. 아이디(입력형식예, ID@jnu.ac.kr), 패스워드를 입력하시면 연결됩니다. 감사합니다. Web Address:https://www.eduroam.kr

Discard Install

15. Yes 클릭

(SERVICE Install Configuration File

**Configuration File Summary** 

Provider Name:전남대학교 Description:Professors,Students

#### Install Profile

Are you sure you want to install profile? By doing so, you agree to the following Terms of Use: [소유권] 이 프로그램은 전남대학교의 소유이며, "eduroam" WiFi 핫스팟에 연결할 목적으로만 사용하시기 바랍니다. 그외의 불법적인 사용에 대한 책임은 사용자에게 있습니다.

#### [사용법]

1. 동의 후에 절차를 따라 요구사항에 맞게 입력을 완료하면, 추가 입력 없이 자동으로 "eduroam"에 연결됩니다. 2. 혹시, 자동연결이 안되거나 사용자의 패스워드가 변경된 경우 "eduroam" WiFi 핫스팟(무선AP)를 선택하시고, 3. 아이디(입력형식예, ID@jnu.ac.kr), 패스워드를 입력하시면 연결됩니다.

감사합니다.

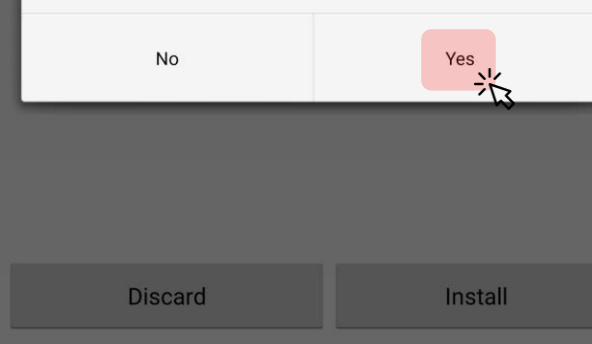

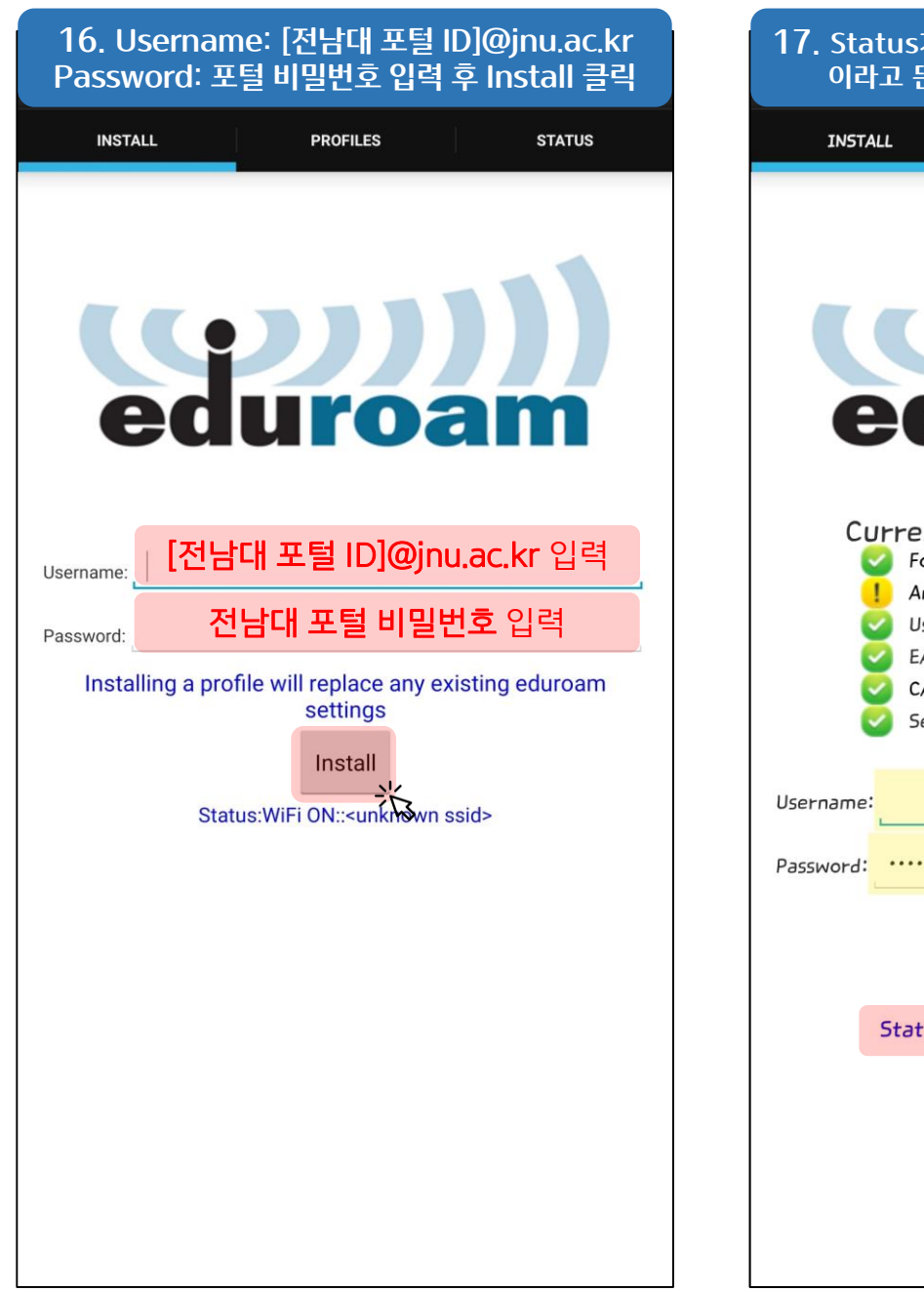

| tus가 CONNECTED to SSID "eduroam"<br>·고 뜬다면 정상적으로 연결된 것입니다.                                                                 | 18. e<br>≮ ⊮     |
|----------------------------------------------------------------------------------------------------|------------------|
| LL PROFILES STATUS                                                                                                    |                  |
|                                                                                                    | 사용 중             |
|                                                                                                    | 현재 네트            |
| duroam                                                                                                    | (Î)              |
|                                                                                                    | 사용 가능력           |
| Found SSID "eduroam" with mixed mode<br>Anon ID missing (optional)                                                         | ((t·             |
| User ID=superjse@jnu.ac.kr<br>EAP Method=PEAP with Phase2:MSCHAPv2<br>CA Certificate OK<br>Server Subject Match=.jnu.ac.kr | ((1-             |
|                                                                                                    |                  |
| @Jhu.ac.кr                                                                                                    |                  |
| Profile installed                                                                                                    | .0               |
| Install                                                                                                    |                  |
| Status:CONNECTED to SSID "eduroam"                                                                                         |                  |
|                                                                                                    | (îî)             |
|                                                                                                    | ((î <sup>0</sup> |

| 18. eduroam에 연결된 것을 <sup>호</sup> | 안할 수 있습니다.      |
|----------------------------------|-----------------|
| < Wi-Fi                          | 19,69<br>1986 - |
| 사용 중                             | $(, \bullet)$   |
| 현재 네트워크                          |                 |
| ৰ্ভ eduroam<br>প্ৰশ্বহা          | •               |
| 사용 가능한 네트워크                      |                 |
| ((;-                             |                 |
|                                  |                 |
|                                  |                 |
|                                  |                 |
|                                  |                 |
|                                  |                 |
|                                  |                 |